## Содержание

| Управление настройками                         | 3 |
|------------------------------------------------|---|
| Отредактировать параметры в нужном разделе     | 3 |
| Сохранить измененные параметры                 | 4 |
| Выполнить перезапуск                           | 4 |
| Отредактировать напрямую конфигурационный файл | 5 |
| Авторизация в VAS Cloud по токену              | 6 |

# Управление настройками

Для перехода в раздел нажмите пункт меню Администратор, затем нажмите пункт меню Конфигурация GUI.

|       | VAS Experts             | = | Адиянистратор > Конфигурация GUI       |                                                  |   | 曼 🐨 🚈 💿 |            |
|-------|-------------------------|---|----------------------------------------|--------------------------------------------------|---|---------|------------|
| Пои   | 10K                     | × | 🗈 Сохранить 🖘                          |                                                  | ø | 🖪 Форма | Ф Редактор |
|       | Управление DPI          | ~ | 8\$ Настройки                          | Общие                                            |   |         | -          |
|       |                         |   | Общие                                  | Урл приложения (APP_URL)                         |   |         |            |
| 2au   | Управление PCRF         | Ý | Интервалы джобов                       | https://192.168.1.6/                             |   |         | 0          |
| -     | QoE аналитика           | ~ | QoE Stor: Соединение с БД (Clickhouse) | ABTOOGHOB/NEWARE DPILI2(GUI) (ENABLE_AUTOUPDATE) |   |         |            |
| 0     | Cepercu VAS cloud       | ~ | QoE Stor: Настройки времени жизни БД   | Отключено                                        |   |         | · ·        |
|       |                         |   | QoE Stor: Настройки дисков             |                                                  |   |         |            |
| -0-   | Законный перехват       | ~ | Настройки SMTP                         |                                                  |   |         |            |
| ഷം    | Классификатор           | ~ | Систенные                              |                                                  |   |         |            |
| 0     |                         |   | Подключение к БД МуSql                 |                                                  |   |         |            |
| 20    | аднинистратор           | ^ | Ностройки Uir                          |                                                  |   |         |            |
|       | Оборудование            |   | Настройки пуш-нотификаций              |                                                  |   |         |            |
|       | Пользователи            |   | Законный перехаат                      |                                                  |   |         |            |
|       | Роли                    |   | Настройки SSO-авторизации              |                                                  |   |         |            |
|       | Конфигурация GUI        |   | Настройки карты                        |                                                  |   |         |            |
|       | /lone GUI               |   | Настройки VasCloud                     |                                                  |   |         |            |
|       | Обновление GUI          |   |                                        |                                                  |   |         |            |
|       | Kondowrypauws QoE Stor  |   |                                        |                                                  |   |         |            |
|       | Joru QoE Stor           |   |                                        |                                                  |   |         |            |
| >     | SSH терминал устройства | ~ |                                        |                                                  |   |         |            |
| -     |                         |   |                                        |                                                  |   |         |            |
|       |                         |   |                                        |                                                  |   |         |            |
| Versi | on 2.21.12 S            |   |                                        |                                                  |   |         |            |

#### Отредактировать параметры в нужном разделе

Для изменения настроек выберите нужный раздел из списка (слева),

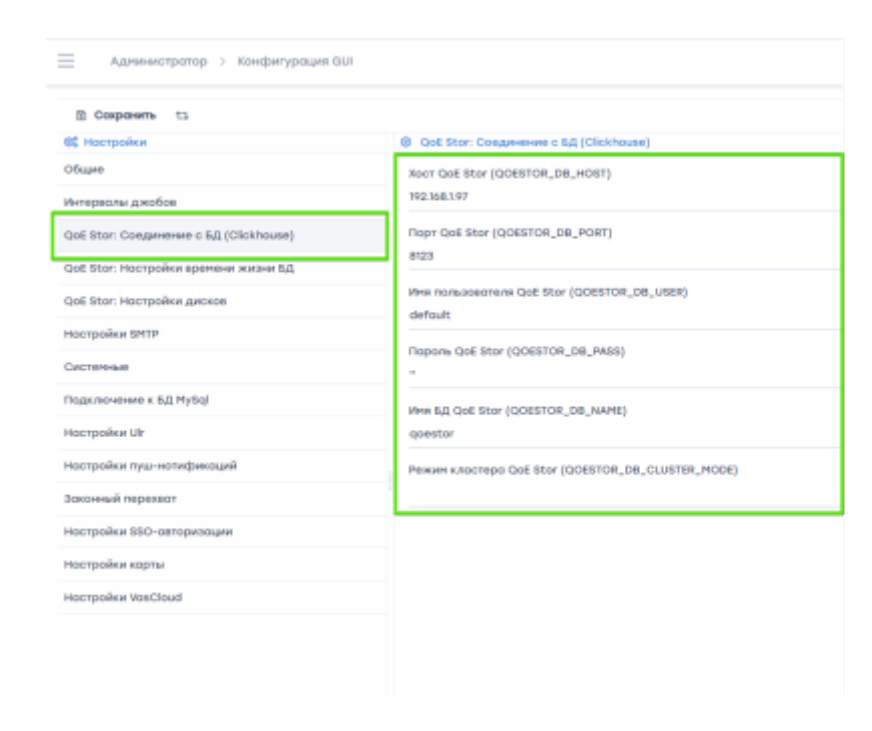

справа откроется форма редактирования с доступным набором параметров.

Отредактируйте нужные параметры. Нажмите кнопку Сохранить.

Для каждого параметра можно посмотреть описание, если нажать на кнопку Вопрос справа от соответствующего параметра

| Invir Golf Inv (DOISTOR, DR, HORT)<br>NOISEAU          | 0                                                                          |
|--------------------------------------------------------|----------------------------------------------------------------------------|
| Trape Call New YoURITOR, 368, FORT)<br>IFTD            | finer (pri 60s. (pri rega sevanam e ferm<br>generam (pri 91or (filmbroam)) |
| Anim Academic Trans Call Story (2010) FORL, 2014, 2014 |                                                                            |
| Popula Gal Iliar (20181108, 581, PHII)                 |                                                                            |
| Area R.4 Cell Rev (DORSTOR, DR., NIERI)<br>DORSTO      | 0                                                                          |

Перед изменением параметра рекомендуем читать описание. Некоторые параметры не рекомендуется изменять. Об этом будет указано в описании.

#### Сохранить измененные параметры

Для сохранения внесенных изменений нажмите кнопку Сохранить.

| Ад       | министратор > Конфигурация С | QUI      |
|----------|------------------------------|----------|
| Coxpo    | <b>знить</b> t.,             |          |
| 📽 Настро | йки                          | QoE St   |
| Общие    |                              | Xoct QoE |

Все изменения будут сохранены, Горячие параметры будут обновлены автоматически.

Большинство параметров GUI – Горячие. Это значит, что больше никаких действий не требуется.

В разделе Системные находятся Холодные параметры. Если они меняются, нужно перезапустить очередь. См. пункт Перезапуск.

#### Выполнить перезапуск

Чтобы выполнить перезапуск, нажмите кнопку Перезапуск.

| 🛙 Сохранить | ta -                    |           |
|-------------|-------------------------|-----------|
| 📽 Настройки | 1 ПЕРЕЗАПУСТИТЬ ОЧЕРЕДЬ | E Stor: 0 |
| Общие       |                         | DoE Sto   |

Откроется меню, где можно выбрать:

- 1. Перезапустить очередь. Требуется, если изменялись Холодные параметры в разделе Системные
- 2. Обновление горячих параметров. Требуется, если менялись любые параметры. Данный перезапуск выполняется автоматически при нажатии на кнопку Сохранить.

### Отредактировать напрямую конфигурационный файл

Вы можете напрямую отредактировать настройки в конфиг. файле не используя формы. Не рекомендуется, т.к. вы случайно может поломать конфигурацию и система может стать не работоспособной.

Для прямого редактирования, откройте Редактор

| Annergeng > Nedergenerin                                                                                                    |                            |            | <ul> <li>• • • •</li> </ul> |
|----------------------------------------------------------------------------------------------------|----------------------------|------------|-----------------------------|
| B Organim G                                                                                                    |                            | <br>a turo | of Pagency                  |
| 100.001-100pt-100214114                                                                                                    |                            |            |                             |
| Index, and a second second sec |                            |            |                             |
| IN. BURKING MONTH / MICO, MIN/88-10                                                                                                    |                            |            |                             |
| 03,547,5192,784/88,85988-5                                                                                                    |                            |            |                             |
| Dealer_beta_beta_beta_each                                                                                                    |                            |            |                             |
| Internet (Add (Add (Add) (Add))                                                                                                    |                            |            |                             |
| KINEN, EXDNL, OLD, JOOR, PERKON-30                                                                                                    |                            |            |                             |
| 000708_08_4007-01144107                                                                                                    |                            |            |                             |
| BOSTOR 38, AORT-412                                                                                                    |                            |            |                             |
| CONTRACTOR DATA STRATEGY CONTRACTOR DATA                                                                                                    |                            |            |                             |
| 000704_38_468-1                                                                                                    |                            |            |                             |
| CONTRACTOR OF A DESCRIPTION OF A DESCRIPTION OF A DESCRIP |                            |            |                             |
| BOBTOR_DHOME_LANE_THME_BED-Dutto                                                                                                    |                            |            |                             |
| CONTRACTOR AND ADDRESS OF ADDRESS OF ADDRESS |                            |            |                             |
| DOGTOR, HER, LOG, ANT TRONG LAR, THE LOWER M                                                                                                    |                            |            |                             |
| UNIT DIS NOT                                                                                                    |                            |            |                             |
| DISTA AND AND 303-1000                                                                                                    |                            |            |                             |
| and and part of                                                                                                    |                            |            |                             |
| CPG, BHTP, MOUNE HIS                                                                                                    |                            |            |                             |
| conjune, and a share of periods of a                                                                                                    |                            |            |                             |
| add (D) food                                                                                                    |                            |            |                             |
| are present                                                                                                    |                            |            |                             |
| 649,79483040-VR0                                                                                                    |                            |            |                             |
| Dates permitte                                                                                                    |                            |            |                             |
| Date Shoth-dealers                                                                                                    |                            |            |                             |
| MONTH OF THE LOCAL                                                                                                    |                            |            |                             |
| francisco, scores register                                                                                                    | C framers and reporterious |            |                             |

Отредактируйте или добавьте нужные параметры. Нажмите Сохранить.

Вы можете отобразить комментарии (описание) к параметрам, нажав на Показать комментарии

|    | APP_ENV-IV/VI           |                        |
|----|-------------------------|------------------------|
| 42 |                         |                        |
| 43 | APP_DEBUG=1             |                        |
| 44 | -                       |                        |
| 45 | APP_TIMEZONE=UTC        |                        |
| 46 |                         |                        |
| 47 | CACHE DRIVER=file       |                        |
| 48 |                         |                        |
| 40 | OUFUE DRIVER=database   |                        |
| 50 | derer entres dereses    |                        |
| 53 | SESSION DRIVER-cookin   |                        |
|    | SEGRICH_DRIVER-COOKIE   |                        |
|    | Revenue version revenue |                        |
| L  | показать комментарии    | Показать все параметры |
| _  |                         |                        |

Вы можете отобразить все доступные параметры, нажав Показать все параметры

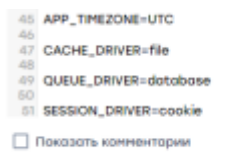

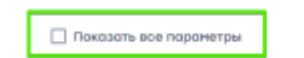

## Авторизация в VAS Cloud по токену

Для удобного входа в VAS Cloud можно настроить авторизацию по токену. Он позволяет авторизованному в GUI пользователю посещать VAS Cloud не проходя повторную авторизацию. Авторизация по токену актуальна для тех, кто пользуется подписками VAS Cloud. Токен привязан к пользователю и является бессрочным.

Токен указывается в разделе Администратор  $\rightarrow$  Конфигурация GUI  $\rightarrow$  Haстройки VasCloud  $\rightarrow$  VAS Cloud API token.

Для выдачи токена обратитесь в техническую поддержку, указав название компании и пользователя, для которого нужно выдать токен.</note>